# Lappeenrannan seniorit ry Digikerho

Älypuhelimen peruskäyttö

#### 2. tapaamisen sisältö

- Älypuhelin
- Älylaitteiden käyttöjärjestelmät
- Älylaitteen käyttöön liittyvät tunnukset
- Sovellusten asentaminen ja poisto
- MobilePay käyttöönotto
- QR koodin luku puhelimella
- Mobiilivarmenne
- Valokuvien siirto puhelimesta tietokoneelle
- Terminologia/lyhenteet

### Älypuhelin

Älypuhelin (engl. *smartphone*) on matkapuhelin, jossa on perinteisen matkapuhelimen puhe- ja tekstiviestimahdollisuuksien lisäksi tietokoneen ominaisuuksia kuten internetyhteys ja mahdollisuus lähettää sähköpostia. Älypuhelimissa on usein kamera ja GPS-paikannin. Älypuhelimissa on useimmiten graafinen käyttöliittymä ja monipuolinen valikoima mobiilisovelluksia eli puhelimella käytettäviä sovellusohjelmia. Älypuhelimen <u>käyttöjärjestelmä</u> on yleensä siinä määrin avoin, että kolmansien osapuolten on mahdollista tuottaa siihen uusia sovelluksia. **(Lainaus Wikipedia)** 

## Älypuhelin

- Yleisimmin käytössä olevat puhelimet
  - ► iPhone (Apple IOS)
  - Monia eri valmistajia (Android)
    - Samsung
    - Huawei
    - Motorola
    - Nokia
    - Sony
    - Doro
    - ...

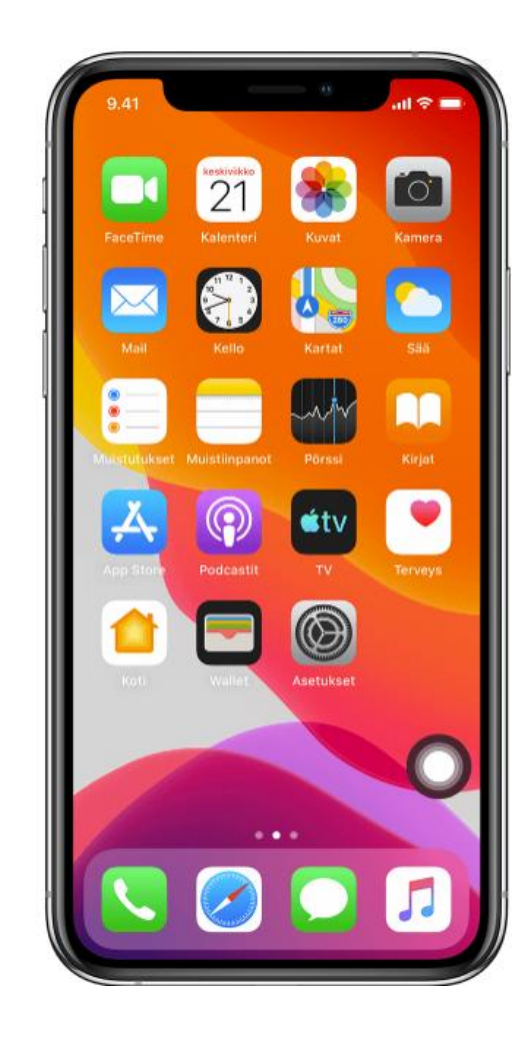

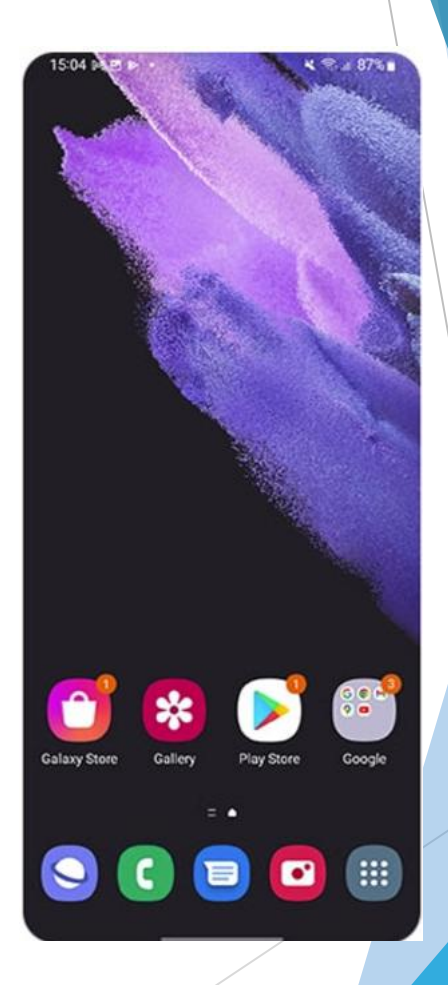

### Älypuhelimien käyttöjärjestelmät

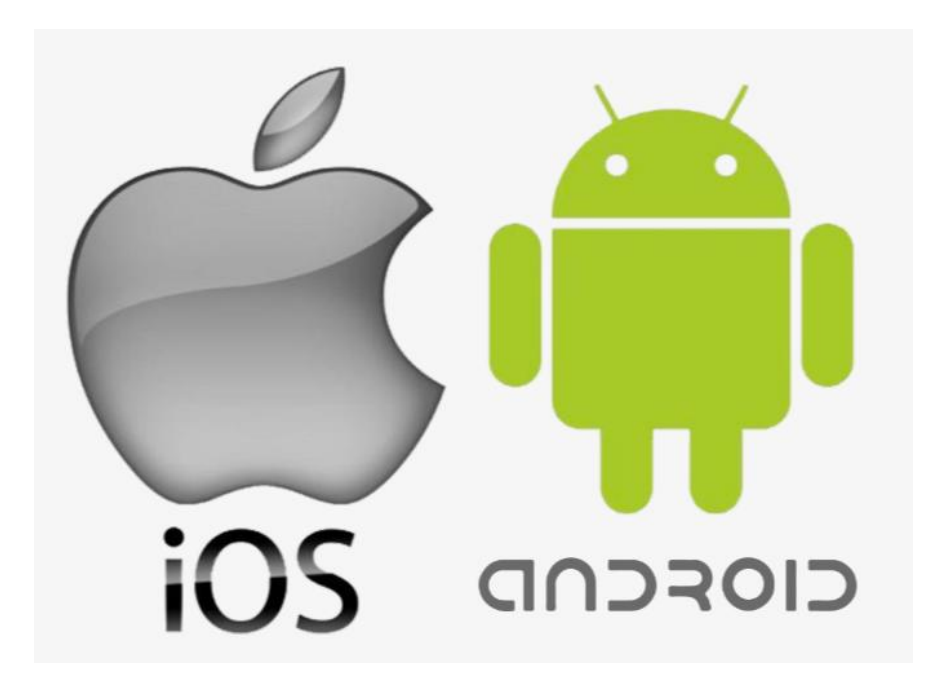

- Käyttöjärjestelmä on puhelimen perusohjelma, jonka varassa kaikki muut toiminnot/ohjelmat toimivat
- Yleisimmät älypuhelimien käyttöjärjestelmät ovat
  - Googlen Android
  - Applen iOS

#### Älypuhelimen käyttöön liittyvät tili

- Älypuhelimen käyttöönotossa ja myöhemmin käytössä tarvitaan tunnus/tili
  - Google tili Android puhelimessa
  - Apple ID iPhone puhelimissa

#### Google tili

- Google tili mahdollistaa sujuvan käytön eri laitteiden ja sovellusten välillä Android ympäristössä
- > Automaattinen tietojen synkronointi laitteiden välillä
  - Yhteystiedot
  - Kalenteritiedot
  - Sovellukset
- Mahdollistaa automaattiset varmistukset
- Laitteen paikantaminen
- Jos sinulla on jo gmail tunnus, niin samaa tunnusta voi käyttää Android puhelimessa

#### Apple ID

- Apple ID on olennainen osa Apple ekosysteemiä
- Mahdollistaa useiden Apple palveluiden käytön
  - iCloud (valokuvien ja tiedostojen tallennus, automaattiset varmistukset)
  - AppStore (sovellusten lataaminen)
  - ► Apple Music
  - ApplePay
- Mahdollistaa tietojen synkronoinnin eri Apple laitteiden välillä
- Mahdollistaa perhejaon perheenjäsenten kesken

#### Sovellusten asentaminen älypuhelimeen

- Älypuhelimessa käytännössä lähes kaikki toiminnallisuudet on toteutettu sovellusten avulla
- Uudessa puhelimessa on valmiina perustoiminnallisuuksia varten oletussovelluksia
- Käyttäjän omia tarpeita varten on kuitenkin lähes aina tarpeen asentaa joukko lisäsovelluksia kuten esim. pankki, viestintä (WhatsApp), sää, kartat, senioriäppi, terveys, kuntoilu, äänikirjat, musiikki, jne.

Google play

- Asennusta varten puhelimessa on valmiina valmistajakohtainen sovellus
  - Android puhelimessa Google Play-kauppa
  - iPhone puhelimessa App store

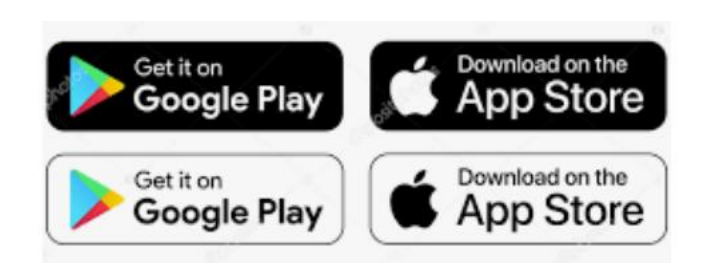

#### MobilePay käyttöönoton vaatimukset

#### Saadaksesi MobilePayn käyttöön sinulla on oltava:

- Älypuhelin
- Sähköpostiosoite
- Suomalainen matkapuhelinnumero
- Suomalaiset verkkopankkitunnukset olethan yhteydessä pankkiisi, jos tarvitset verkkopankkitunnukset.
- Suomalainen henkilötunnus.
- Suomalainen Debit- tai Credit-kortti

#### MobilePay käyttöönotto 1/2

- Lataa sovellus älypuhelimesi sovelluskaupasta (<u>AppStoresta</u> tai <u>GooglePlaysta</u>)
- Avaa sovellus ja valitse Luo tili.
- Anna henkilötunnuksesi.
- Syötä puhelinnumerosi ja saat nelinumeroisen aktivointikoodin tekstiviestinä.
- Anna vastaanottamasi nelinumeroinen aktivointikoodi sovelluksessa.

#### MobilePay käyttöönotto 2/2

- Tunnistaudu verkkopankkitunnuksillasi.
- Anna tilinumerosi.
- Syötä maksukorttisi tiedot. Lisätäksesi kortin, tarvitset myös verkkopankkitunnuksesi.
- Anna tieto tulojesi alkuperästä.
- Valitse nelinumeroinen tunnusluku. On tärkeää, että valitset tunnusluvun, joka ei ole kenenkään muun tiedossa.
- Vahvista valitsemasi nelinumeroinen tunnusluku.
- Anna sähköpostiosoitteesi.

#### <u>Video</u>

#### QR koodi

- QR (Quick Response) eli nopea vastaus
- Kehitetty 90 luvulla autoteollisuuden tarpeisiin
- Kehittyneempi kaksiulotteinen version viivakoodista, jolloin koodiin saadaan mahtumaan paljon enemmän tietoa
- QR koodia voidaan hyödyntää mobiililaitteissa mm nettiosoitteiden, käyntikorttien avaamisessa tai esim. WiFi verkkoon liittymisen helpottamiseksi
- Puhelimessa esimerkiksi pitkien nettiosoitteiden kirjaaminen käsin voi olla hankalaa, mutta QR koodin avulla huomattavasti helpompaa
- Käytetään usein esim. paikallisliikenteen pysäkeillä linja-autojen aikataulujen avaamisessa, nähtävyyksissä tai esim. luontokohteissa lisätiedon tarjoamiseksi

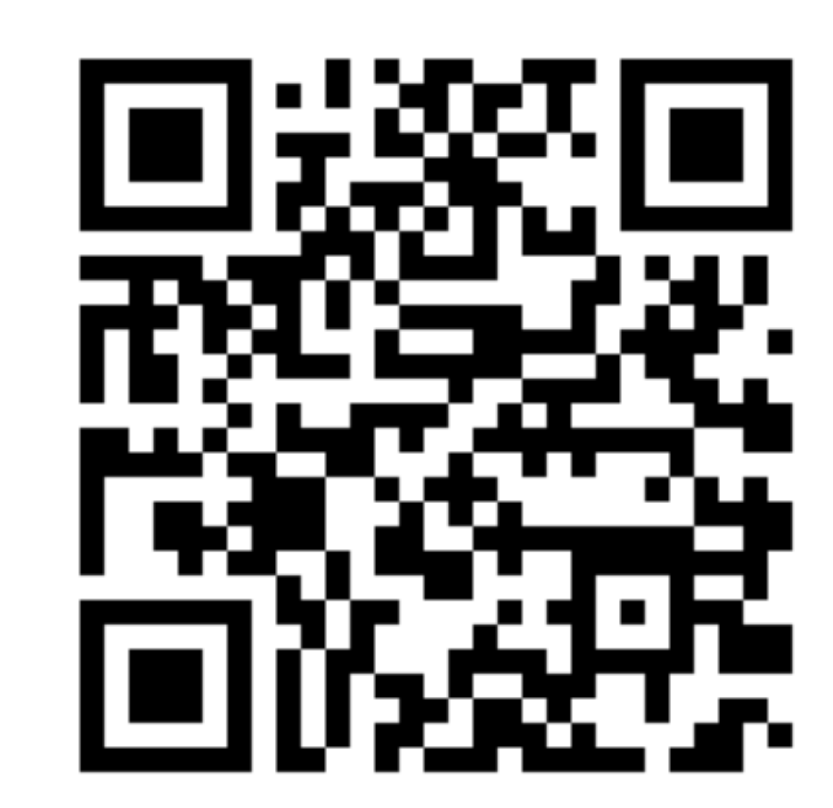

#### QR koodin luku puhelimella

- QR koodin luku iPhone puhelimella
  - Avaa kamera
  - Aseta puhelin siten, että QR koodi näkyy näytössä
  - Näytölle tulee ilmoitus kun kamera on kohdistunut QR koodiin
  - Napauta ilmoitusta, niin siirryt QR:n viittaamaan kohteeseen
- Applen puhelimessa QR koodin luku/skannaus sisältyy kameran ominaisuuksiin

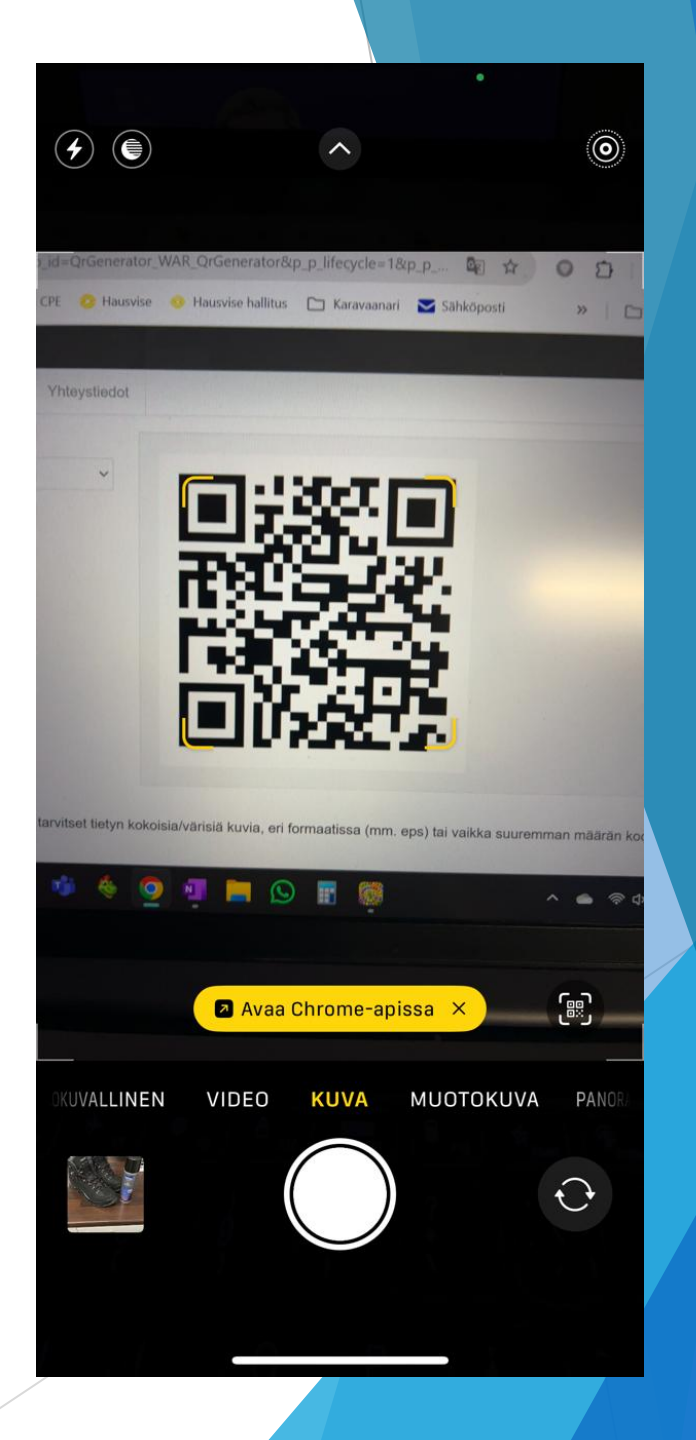

#### QR koodin luku puhelimella

- Android puhelimilla toiminta vaihtelee laitemalleittain
- Monet Android mallit toimivat samoin kuin iPhone eli
  - Avaa kamera
  - Aseta puhelin siten, että QR koodi näkyy näytössä
  - Näytölle tulee ilmoitus kun kamera on kohdistunut QR koodiin
  - Napauta ilmoitusta, niin siirryt QR:n viittaamaan kohteeseen
- Joissain Android puhelimissa pitää kuitenkin asentaa erillinen QR lukusovellus (QR reader)

#### Mobiilivarmenne

- Mobiilivarmenne on tapa tunnistautua sähköisesti
- Pankkiasiointiin pitää käyttää pankkitunnuksia, mutta lähes kaikkeen muuhun sähköiseen asiointiin kannattaa ottaa käyttöön rinnalle mobiilivarmenne
- Suomalaisten operaattoreiden (Elisa, DNA ja Telia) kehittämä ja ylläpitämä palvelu
- Ei vanhentuvia salasanoja vaan itse valittu tunnusluku ( >4 numeroa)
- Lisätietoa Mobiilivarmenteesta

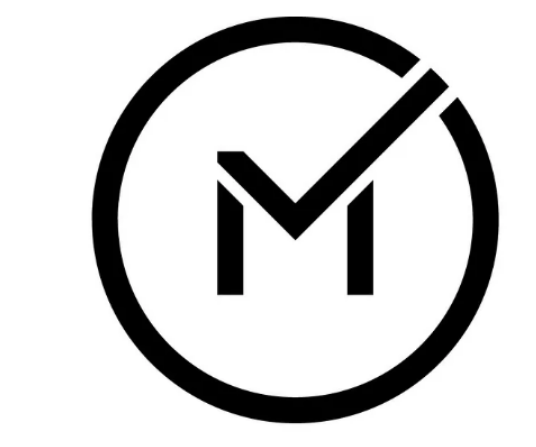

### Mobiilivarmenne

Aloita kirjautuminen kanta.fi

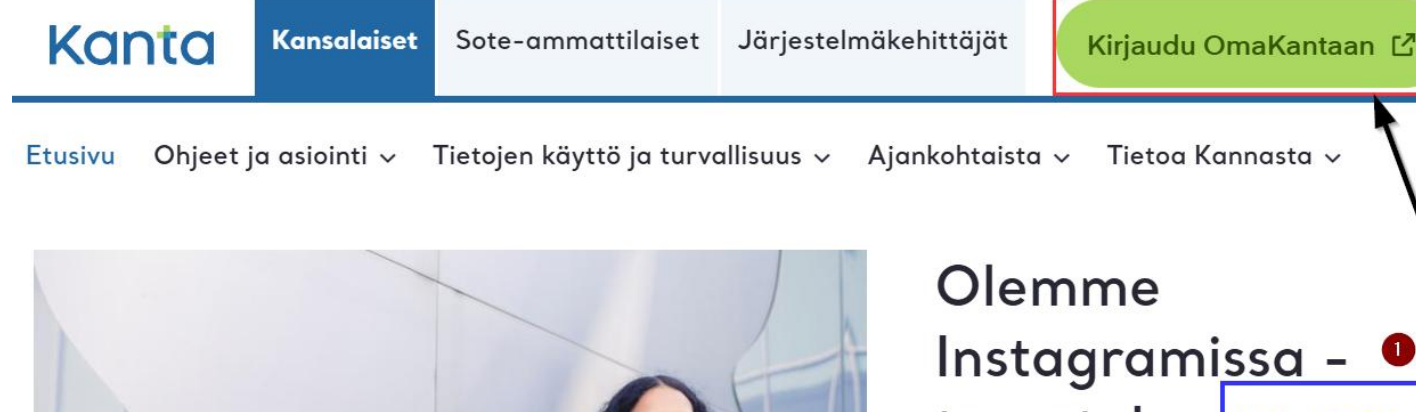

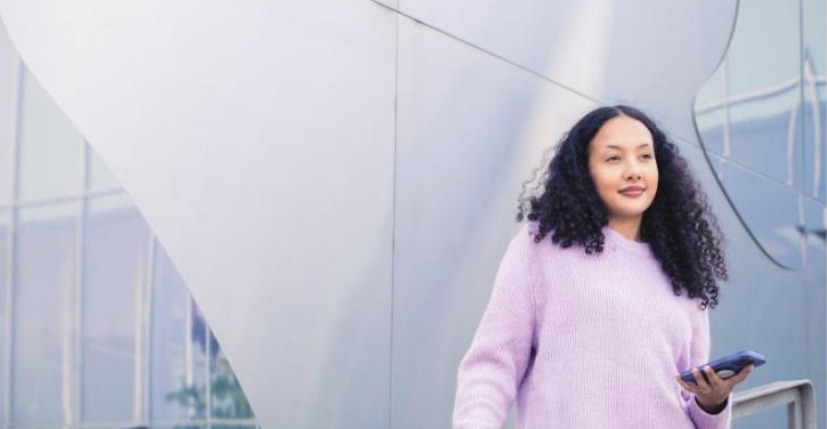

#### Olemme Instagramissa - • tervetuloa Aloita sisäänkirjautuminen seuraamaan!

Voit kysyä OmaKannasta ja Kanta-palveluista nyt myös Instagramissa.

Seuraa meitä Instagramissa 🗗

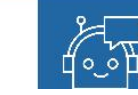

 Valitse tunnistautumistavaksi mobiilivarmenne

E Tunnistus

<sup>Olet tunnistautumassa palveluun</sup> Henkilöasiakkaan Kanta-palvelut

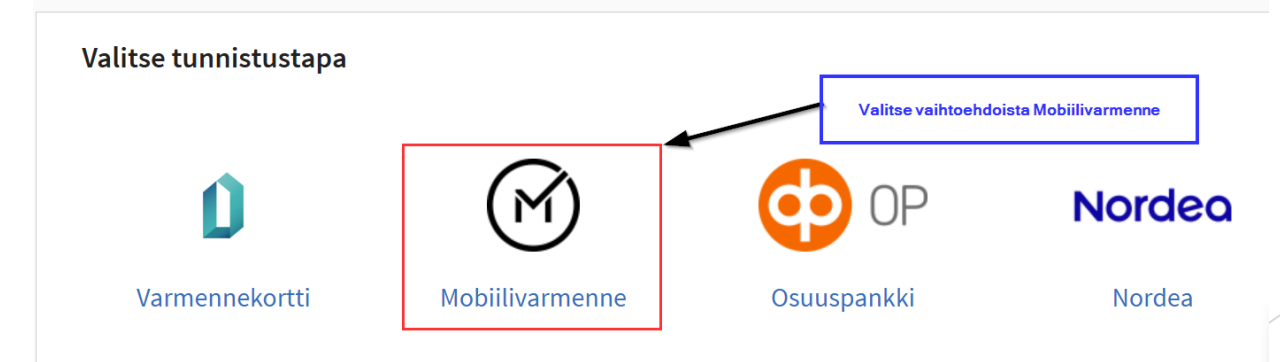

 Valitse tunnistautumistavaksi mobiilivarmenne

| <b>7</b> Telia                                                                       |                                                   |
|--------------------------------------------------------------------------------------|---------------------------------------------------|
| Tunnistaudu palveluun<br><b>Suomi.fi-tunnistus</b><br>Syötä puhelinnumerosi (esim. 0 | Syötä kenttään oma puhelinnumerosi<br>0401234567) |
| Puhelinnumero:                                                                       | n. 0401234567)                                    |
| 🛛 📘 Syötä puhelinnumerosi (esin                                                      |                                                   |

Tarkista että tapahtumatunniste on sama tietokoneen näytöllä ja puhelimessa

#### Tunnistautuminen käynnissä palveluun Suomi.fi-tunnistus

Tunnistuspyyntö on lähetetty puhelimeesi. Tarkista ennen pyynnön hyväksymistä, että tapahtumatunniste ja puhelimeesi lähetetty numero ovat samat.

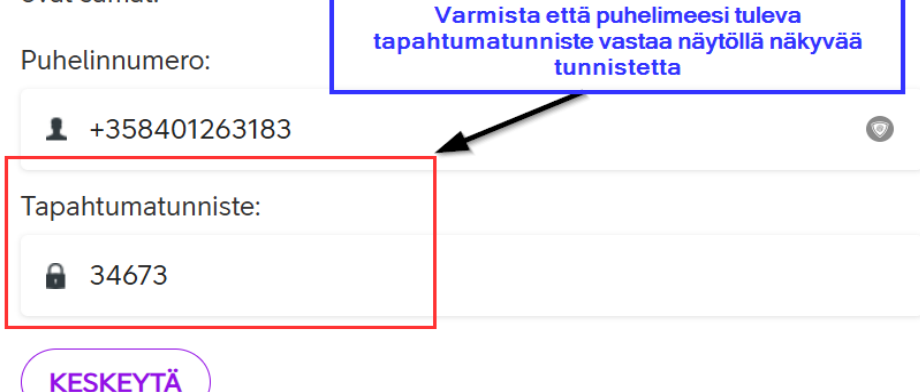

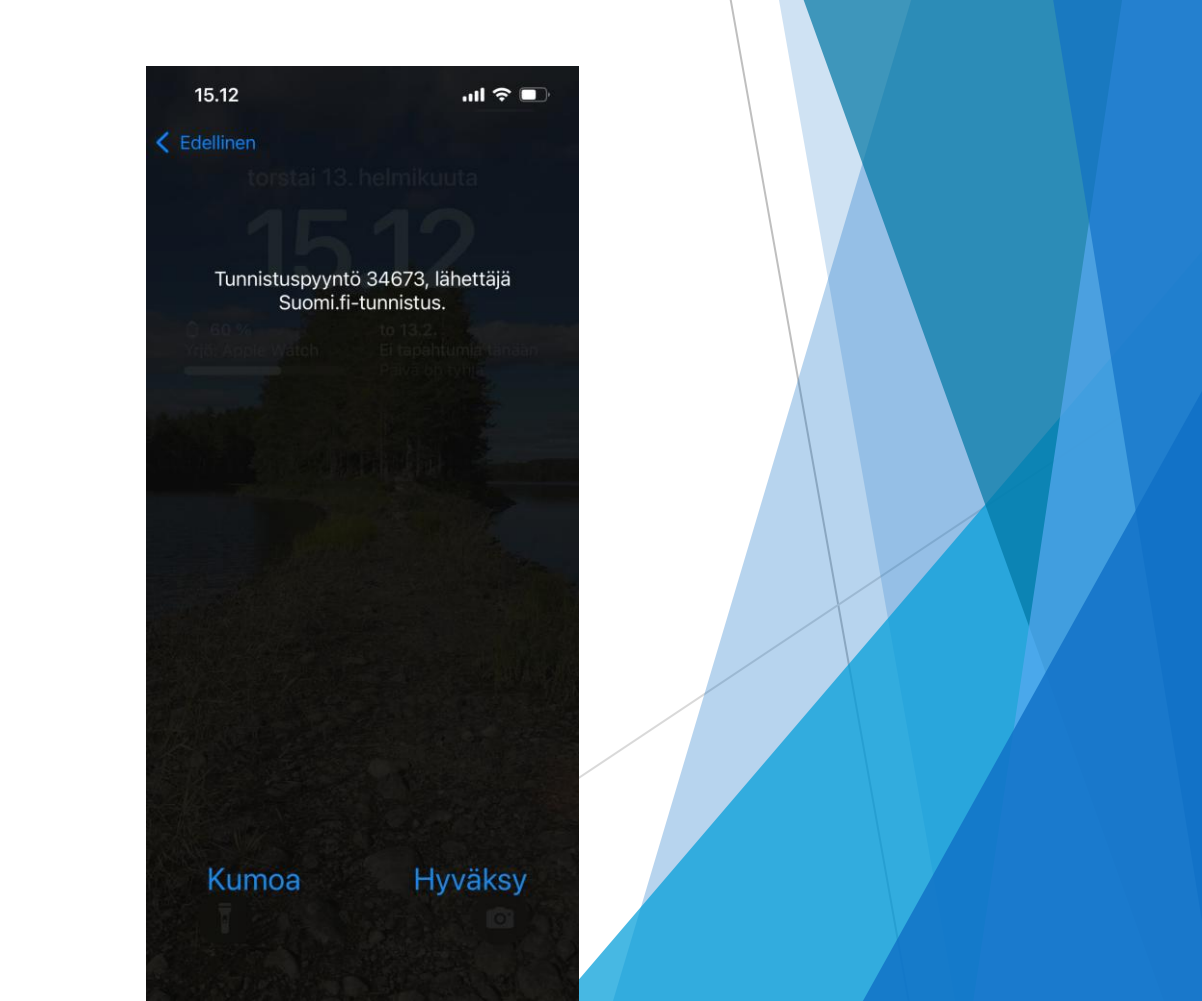

Kuittaa hyväksyntä mobiilivarmenteen käyttöönoton yhteydessä valitsemallasi tunnusluvulla

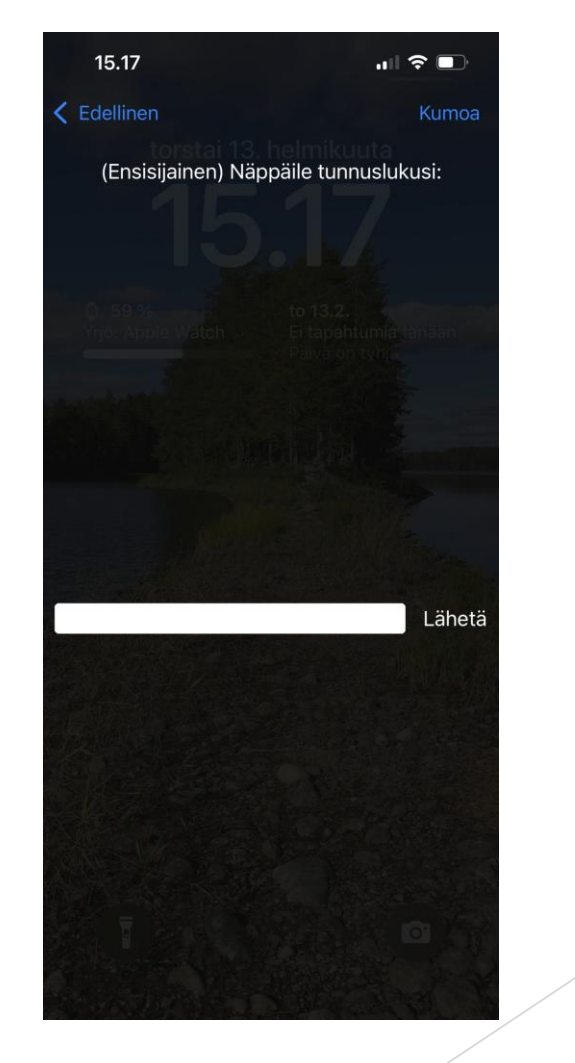

#### Valokuvien siirto puhelimesta tietokoneelle

- Erilaisia siirtotapoja
  - ► Kytkemällä puhelin kaapelilla tietokoneeseen
  - Siirto Bluetoothin avulla
    - Vaatii puhelimen ja tietokoneen yhdistämisen bluetoothin avulla (parittamisen)
    - Hitaampi kuin kaapelin avulla tehty siirto
  - > Mahdollista jo käytössä olevaa pilvipalvelua hyödyntämällä
    - Apple iCloud
    - Google drive

#### Valokuvien siirto puhelimesta tietokoneelle kaapelin avulla

- Liitä puhelin tietokoneeseen (USB portti) puhelimen latauskaapelilla
- Jos puhelimeen tulee kuvan mukainen pyyntö, niin paina valintaa Salli
- Avaa tietokoneelta resurssienhallinta

| 1 | _ | _ |  |  |
|---|---|---|--|--|

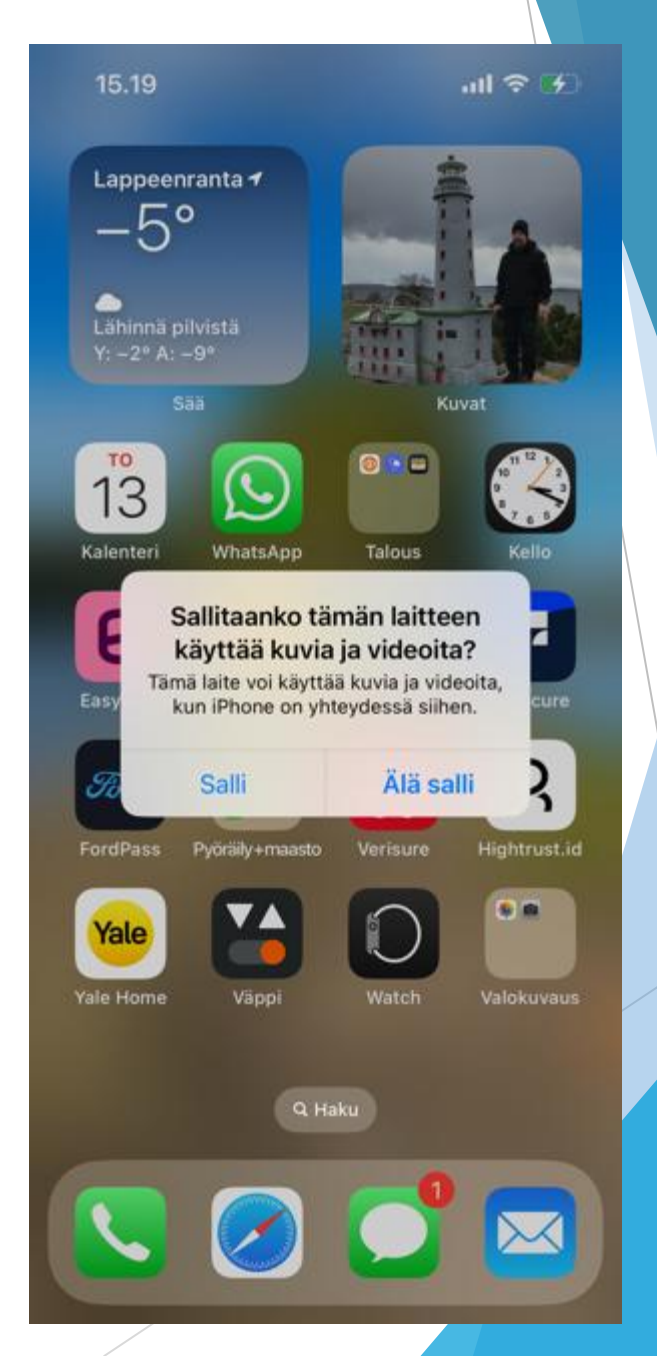

#### Valokuvien siirto puhelimesta tietokoneelle kaapelin avulla

- Resurssienhallinnasta pitäisi näkyä valinta Tämä tietokone
- Sen alta pitäisi löytyä nyt puhelin
  - Apple iPhone

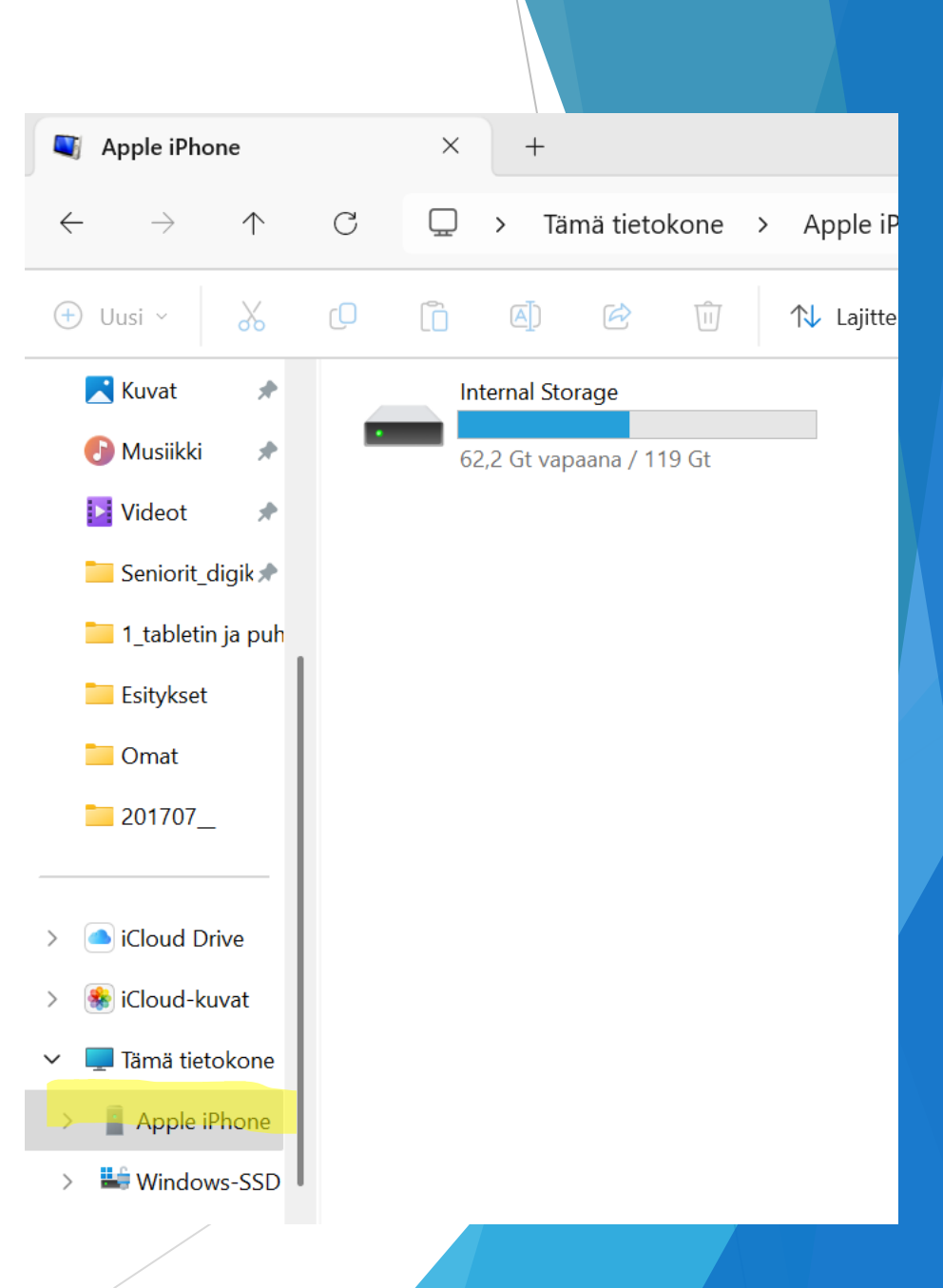

#### Valokuvien siirto p tietokoneelle kaar

Resurssienhallinnassa puhelimen (iPhone) kuvat näkyvät kansioina aikajärjestyksessä

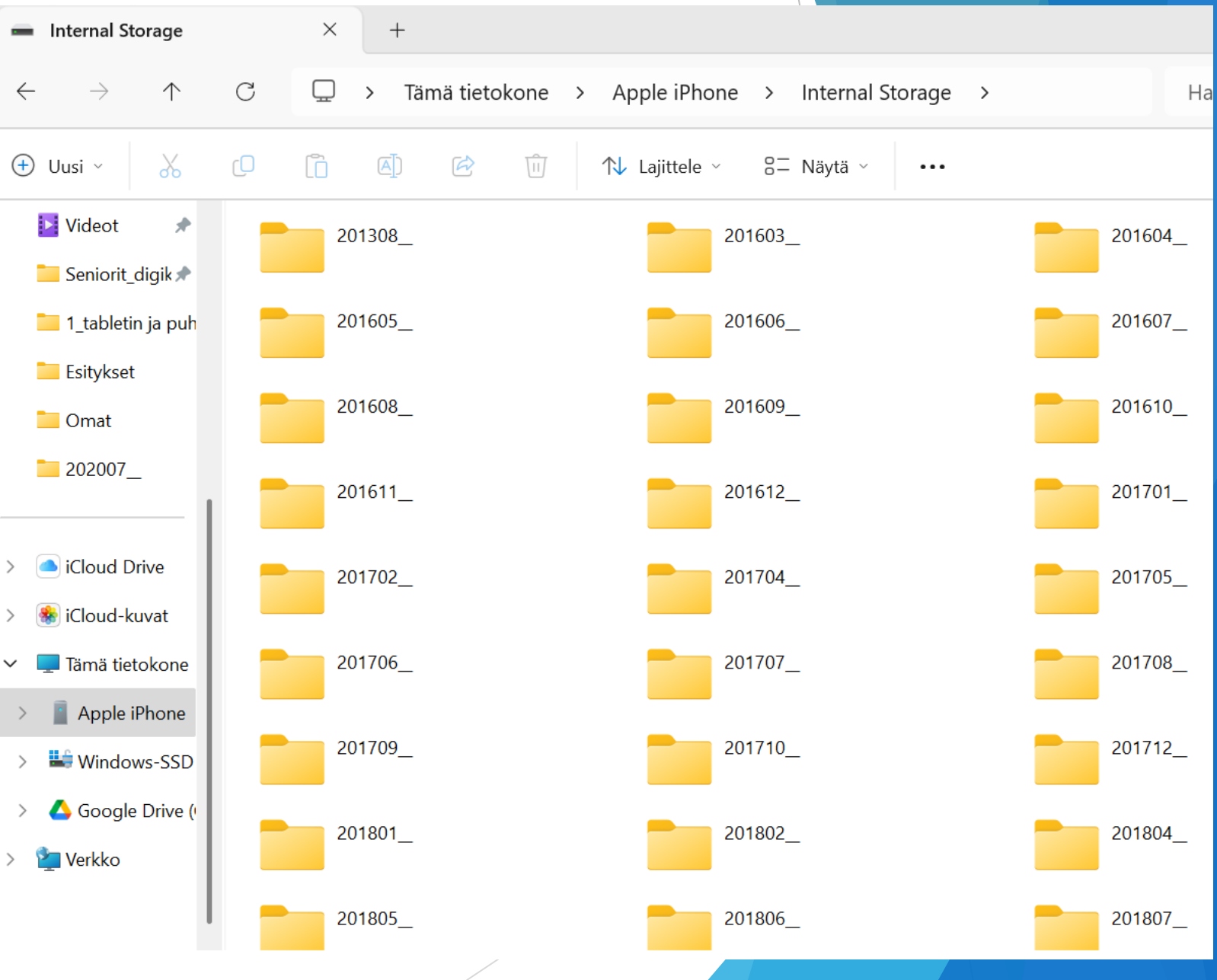

#### Terminologia/lyhenteet